# 

## ERP Web Documentos Fiscais Cancelamento de Nota Fiscal de Saída

DOCWEB18V1

|          |            |             | 200          | unic         |             |          |            |            |          |  |  |  |  |  |        |  |
|----------|------------|-------------|--------------|--------------|-------------|----------|------------|------------|----------|--|--|--|--|--|--------|--|
|          |            |             |              |              |             |          |            |            |          |  |  |  |  |  |        |  |
| Í        | n          | dic         | e            |              |             |          |            |            |          |  |  |  |  |  |        |  |
| (        | Dbie       | etivo       |              |              |             |          |            |            |          |  |  |  |  |  | 3      |  |
|          |            | land        | -<br>a de    | a St         | atus        |          |            |            |          |  |  |  |  |  | 1      |  |
| 1        |            |             | <u>,a ut</u> | <u></u>      | <u>atus</u> | <u>-</u> |            | ~          |          |  |  |  |  |  | т<br>О |  |
| <u>(</u> | <u>Jan</u> | <u>cela</u> | imei         | <u>nto (</u> | <u>da I</u> | ran      | <u>smi</u> | <u>ssa</u> | <u>כ</u> |  |  |  |  |  | 8      |  |
|          |            |             |              |              |             |          |            |            |          |  |  |  |  |  |        |  |
|          |            |             |              |              |             |          |            |            |          |  |  |  |  |  |        |  |
|          |            |             |              |              |             |          |            |            |          |  |  |  |  |  |        |  |
|          |            |             |              |              |             |          |            |            |          |  |  |  |  |  |        |  |
|          |            |             |              |              |             |          |            |            |          |  |  |  |  |  |        |  |
|          |            |             |              |              |             |          |            |            |          |  |  |  |  |  |        |  |
|          |            |             |              |              |             |          |            |            |          |  |  |  |  |  |        |  |
|          |            |             |              |              |             |          |            |            |          |  |  |  |  |  |        |  |
|          |            |             |              |              |             |          |            |            |          |  |  |  |  |  |        |  |
|          |            |             |              |              |             |          |            |            |          |  |  |  |  |  |        |  |
|          |            |             |              |              |             |          |            |            |          |  |  |  |  |  |        |  |
|          |            |             |              |              |             |          |            |            |          |  |  |  |  |  |        |  |
|          |            |             |              |              |             |          |            |            |          |  |  |  |  |  |        |  |
|          |            |             |              |              |             |          |            |            |          |  |  |  |  |  |        |  |
|          |            |             |              |              |             |          |            |            |          |  |  |  |  |  |        |  |
|          |            |             |              |              |             |          |            |            |          |  |  |  |  |  |        |  |
|          |            |             |              |              |             |          |            |            |          |  |  |  |  |  |        |  |
|          |            |             |              |              |             |          |            |            |          |  |  |  |  |  |        |  |
|          |            |             |              |              |             |          |            |            |          |  |  |  |  |  |        |  |
|          |            |             |              |              |             |          |            |            |          |  |  |  |  |  |        |  |

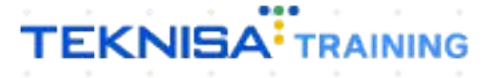

## Objetivo

Este manual tem por objetivo auxiliar no cancelamento de nota fiscal transmitida. Esse procedimento é permitido até 24 horas após a emissão da nota.

## Mudança de Status

1. Selecione o **menu superior** (Imagem 1) no canto superior esquerdo.

| Início<br>21/09<br>                            |                             |          |                       |            | Vencimento                | p: De 31/08/2023 a         | até 21/09/2023           |       | Access Control Atua | alizar Tradução 2 |
|------------------------------------------------|-----------------------------|----------|-----------------------|------------|---------------------------|----------------------------|--------------------------|-------|---------------------|-------------------|
| anceiro Fiscal Pedidos                         | Documentos Fiscais          | Produção |                       |            |                           |                            |                          |       |                     |                   |
| cebimentos - Vencidos                          | Recebimentos em Al<br>(Dia) | berto    | Recebimentos<br>(Dia) | - Baixados | Pagamentos -              | Vencidos                   | Pagamentos em A<br>(Dia) | berto | Pagamentos -        | Baixados (Dia)    |
| <b>A</b> 7                                     | ্ৰ জ                        | 0        |                       | 0          |                           | 2848                       | <sup>⊳</sup> ହେ          | 10    | 2                   | 0                 |
| ] Títulos a Receber - En<br>encimento CNPJ/CPF | n Aberto<br>Cliente         |          | Parc.                 | Valor Líq. | → Títulos a<br>Vencimento | a Pagar - Em A<br>CNPJ/CPF | \berto<br>Fornecedor     |       | Parc.               | Valor Líq.        |
|                                                |                             |          |                       |            |                           |                            |                          |       |                     |                   |
| ÷                                              | 1/0                         |          |                       | → →I       | ← ←                       |                            | 1/0                      |       |                     | → <del>-)</del> I |

Imagem 1 - Menu Superior

2. Na **barra de pesquisa** (Imagem 2) digite "Lançamento de Saída" e selecione o resultado correspondente.

| CONSULTOR<br>21/09/2023<br>0002<br>Tocar Unidade                                      |                               | Vencimento: De 31/08/2023                                                                                                    | até 21/09/2023      | Access Control Atualizar Tradução 2. | 20.1 ( DB Version - 7480 ) |
|---------------------------------------------------------------------------------------|-------------------------------|----------------------------------------------------------------------------------------------------|---------------------|--------------------------------------|----------------------------|
| Iancamento de sa X<br>Lançamento de Saída<br>Documento Miscais - Saídas - Lançamentos | rcebimentos - Baixados<br>ia) | Pagamentos - Vencidos                                                                                                    |                     | Pagamentos - Baixados (Dia)          |                            |
|                                                                                       |                               | → Títulos a Pagar - Em /<br>Vencimento CNPJ/CPF                                                                                                    |                     |                                      |                            |
|                                                                                       |                               | Divisão de Despesas Titulos a Pagartragos por Tipo de Thu     Martelas Patimas Pado Interna-     Martelas Patimas Pado Link     Martelas Patimas Pado Link     Martelas de Stans Pado     Martelas de Stans Pado     Ourros     33,56% | 0<br>0,30%<br>1,11% | → →<br>                              |                            |

Imagem 2 - Barra de pesquisa

| RP Web Documentos                                                                                                    | Fiscais -                                        | Calicela    |           |                     |       | Scal    |       |        |        |         |                 |                      |                |
|----------------------------------------------------------------------------------------------------|--------------------------------------------------|-------------|-----------|---------------------|-------|---------|-------|--------|--------|---------|-----------------|----------------------|----------------|
| B. Na <b>tela de filt</b>                                                                                                    | ro (Imag                                         | em 3),      | selec     | ione:               |       |         |       |        |        |         |                 |                      |                |
| <ul><li>Unidade;</li><li>Data Saída.</li></ul>                                                                                        |                                                  |             |           |                     |       |         |       |        |        |         |                 |                      |                |
|                                                                                                    |                                                  |             |           |                     |       |         |       |        |        |         |                 |                      |                |
| E 🏟 Lançamento de Saída                                                                                                    |                                                  |             |           |                     |       |         |       |        | Access | Control | 2.102.1 ( DB Ve | DF<br>rsion - 7480 ) | 다.<br>Favorito |
| Status Unidade Número NF                                                                                                    | Tipo de Destinatári                              | io Destin   | natário   | Série Ope           | ração | Data Em | issão | Data S | aída   | ١       | /alor Lançaı    | mento                |                |
|                                                                                                    |                                                  |             | Não há re | gistros             |       |         |       |        |        |         |                 |                      |                |
|                                                                                                    |                                                  |             |           |                     |       |         |       |        |        |         |                 |                      |                |
|                                                                                                    |                                                  |             |           |                     |       |         |       |        |        |         |                 |                      |                |
|                                                                                                    |                                                  |             |           |                     |       |         |       |        |        |         |                 |                      |                |
|                                                                                                    |                                                  |             |           |                     |       |         |       |        |        |         |                 |                      |                |
|                                                                                                    |                                                  |             |           |                     |       |         |       |        |        |         |                 |                      |                |
|                                                                                                    |                                                  |             |           |                     |       |         |       |        |        |         |                 |                      |                |
|                                                                                                    |                                                  |             |           |                     |       |         |       |        |        |         |                 |                      |                |
|                                                                                                    |                                                  |             |           |                     |       |         |       |        |        |         |                 |                      |                |
|                                                                                                    |                                                  |             |           |                     |       |         |       |        |        |         |                 |                      |                |
| Filtro                                                                                                    |                                                  |             | ļ         |                     |       |         |       |        |        |         |                 |                      |                |
| Filtro<br>Status                                                                                                    |                                                  |             |           |                     |       |         |       |        |        |         |                 |                      |                |
| Filtro<br>Status                                                                                                    |                                                  |             |           |                     |       |         |       |        |        |         |                 |                      | ~              |
| Filtro<br>Status<br>Unidade @                                                                                                    |                                                  |             | ~         | Empresa             |       |         |       |        |        |         |                 |                      | ~              |
| Filtro<br>Status<br>Unidade @                                                                                                    | Perdintifat                                      |             | ×         | Empresa             |       |         |       |        |        |         |                 |                      | ×              |
| Filtro<br>Status<br>Unidade O<br>Destinatário/Remetente                                                                               | Destinatário                                     |             | ×         | Empresa             |       |         |       |        |        |         |                 |                      | ×<br>×         |
| Filtro<br>Status<br>Unidade •<br>Destinatário/Remetente<br>Série                                                                      | Destinatário<br>Data Emissão                     |             | ×         | Empresa             |       |         |       |        |        |         |                 |                      | ×<br>×         |
| Filtro<br>Status<br>Unidade •<br>Destinatário/Remetente<br>Stérie<br>SERIE 7                                                          | Destinatário<br>Data Emissão<br>A partir de      | Para _/_/_  | ×         | Empresa             |       |         |       |        |        |         |                 |                      | ~<br>×         |
| Filtro<br>Status<br>Unidade O<br>Destinatário/Remetente<br>Série<br>SERIE 7<br>Data Saída O                                           | Destinatário<br>Data Emissão<br>A partir de _/_/ | _ Para _/_/ | ×         | Empresa<br>Operação |       |         |       |        | Ŀş     |         |                 |                      | ~<br>×         |
| Filtro<br>Status<br>Unidade O<br>Destinatário/Remetente<br>Série<br>SERIE 7<br>Data Saida O<br>A partir de 21/09/2023 Para 21/09/2023 | Destinatário<br>Data Emissão<br>A partir de _/_/ | _ Para _/_/ | ×         | Empresa<br>Operação |       |         |       |        | Ŀş     |         |                 |                      | ×<br>×<br>×    |
| Filtro Status Unidade  Destinatário/Remetente Serie SERIE 7 Data Saída  A partir de 21/09/2023 Autor de 21/09/2023                    | Destinatário<br>Data Emissão<br>A partir de      | Para _/_/   | ×         | Empresa<br>Operação |       |         |       |        | Þ      |         |                 |                      | ~<br>×<br>×    |
| Filtro Status Unidade  Destinatário/Remetente Sefrie SERIE 7 Data Saída  A partir de 21/09/2023 Para 21/09/2023 Mais campos           | Destinatário<br>Data Emissão<br>A partir de      | Para _/_/   | ×         | Empresa<br>Operação |       |         |       |        | Þ      |         |                 |                      | ~<br>×<br>×    |

#### Imagem 3 - Tela de Filtro

4. Após preencher o filtro, selecione **Aplicar Filtro** (Imagem 4).

| Status                                                                                            | Unidade Nún                      | nero NF       | Tipo de Destinatá                                 | rio  | Destinatário | Série               | Operação | Data Emissão | Data Saída | Va      | alor Lançamento |             |
|---------------------------------------------------------------------------------------------------|----------------------------------|---------------|---------------------------------------------------|------|--------------|---------------------|----------|--------------|------------|---------|-----------------|-------------|
|                                                                                                   |                                  |               |                                                   |      | Não ha       | á registros         |          |              |            |         |                 |             |
|                                                                                                   |                                  |               |                                                   |      |              |                     |          |              |            |         |                 |             |
|                                                                                                   |                                  |               |                                                   |      |              |                     |          |              |            |         |                 |             |
|                                                                                                   |                                  |               |                                                   |      |              |                     |          |              |            |         |                 |             |
|                                                                                                   |                                  |               |                                                   |      |              |                     |          |              |            |         |                 |             |
|                                                                                                   |                                  |               |                                                   |      |              |                     |          |              |            |         |                 |             |
|                                                                                                   |                                  |               |                                                   |      |              |                     |          |              |            |         |                 |             |
|                                                                                                   |                                  |               |                                                   |      |              |                     |          |              |            |         |                 |             |
|                                                                                                   |                                  |               |                                                   |      |              |                     |          |              |            |         |                 |             |
|                                                                                                   |                                  |               |                                                   |      |              |                     |          |              |            |         |                 |             |
| iltro                                                                                             |                                  |               |                                                   |      |              |                     |          |              |            |         |                 |             |
| iltro<br>atus                                                                                     |                                  |               |                                                   |      |              |                     |          |              |            |         |                 |             |
| iltro<br>atus                                                                                     |                                  |               |                                                   |      |              |                     |          |              |            |         |                 | ~           |
| iltro<br>atus<br>nidade ©                                                                         |                                  |               |                                                   |      |              | Empresa             |          |              |            |         |                 | ~           |
| ltro<br>atus<br>aidade ©                                                                          |                                  |               | Particul de                                       |      | ×            | Empresa             |          |              |            |         |                 | ~<br>×      |
| ltro<br>atus<br>aidade ©                                                                          | metente                          | ~             | Destinatário                                      |      | ×            | Empresa             |          |              |            |         |                 | ~<br>X      |
| iltro<br>atus<br>nidade ©<br>estinatário/Res                                                      | metente                          | ~             | Destinatário<br>Data Emissão                      |      | ×            | Empresa             |          |              |            |         |                 | ~<br>×<br>× |
| iltro<br>atus<br>nidade @<br>estinatário/Res<br>érie<br>ERIE 7                                    | metente                          | ×             | Destinatário<br>Data Emissão<br>A partir de _/_/_ | Para | ×<br>        | Empresa             |          |              |            | £₹.     |                 | ~<br>X      |
| iltro<br>atus<br>nidade ©<br>estinatário/Ree<br>irie<br>ERIE 7<br>ata Saída ©                     | metente                          | ×             | Destinatário<br>Data Emissão<br>A partir de _/_/_ | Para | K<br>        | Empresa<br>Operação |          |              |            | 2       |                 | ×           |
| iltro<br>atus<br>nidade ©<br>estinatário/Ree<br>erie<br>ERIE 7<br>ata Saída ©<br>A partir de 21/0 | metente<br>19/2023 Para 21/09/20 | ~<br>×<br>023 | Destinatário<br>Data Emissão<br>A partir de _/_/_ | Para | K<br>        | C Peração           |          |              | 8          |         |                 | ×<br>×<br>× |
| iltro<br>atus<br>estinatário/Ree<br>errie<br>ERIE 7<br>A partir de 21/0<br>Mais camp              | metente<br>19/2023 Para 21/09/20 | ×<br>×        | Destinatário<br>Data Emissão<br>A partir de _/_/_ | Para | ×<br><br>×   | Empresa<br>Operação |          |              |            | k3<br>► |                 | ~<br>       |

Imagem 4 – Aplicar Filtro

### TEKNISA

5. Selecione a nota que deseja fazer o cancelamento através da caixa de seleção na coluna **Status** (Imagem 5).

| 0 | Lançamen<br>21/09/2023 L 0 | to de Saída<br><sup>002</sup> |           |                      |              |         |          | Access C     | 2.102.1 (  | DF<br>DB Version - 7480 )<br>Far |
|---|----------------------------|-------------------------------|-----------|----------------------|--------------|---------|----------|--------------|------------|----------------------------------|
| Z | Status                     | Inidade                       | Número NF | Tipo de Destinatário | Destinatário | Série   | Operação | Data Emissão | Data Saída | Valor Lan                        |
|   | Aprovada                   |                               | 000000181 | Cliente              |              | SERIE 7 | REMESSA  | 21/09/2023   | 21/09/2023 | 18.130,80 000                    |
| / | Aprovada                   |                               | 000000182 | Cliente              |              | SERIE 7 | REMESSA  | 21/09/2023   | 21/09/2023 | 7,81 000                         |
|   |                            |                               |           |                      |              |         |          |              |            |                                  |
|   |                            |                               |           |                      |              |         |          |              |            |                                  |
|   |                            |                               |           |                      |              |         |          |              |            |                                  |
|   |                            |                               |           |                      |              |         |          |              |            |                                  |
|   |                            |                               |           |                      |              |         |          |              |            |                                  |
|   |                            |                               |           | 12                   |              |         |          |              |            |                                  |
|   |                            |                               |           |                      |              |         |          |              |            |                                  |
|   |                            |                               |           |                      |              |         |          |              |            |                                  |
|   |                            |                               |           |                      |              |         |          |              |            |                                  |
|   |                            |                               |           |                      |              |         |          |              |            |                                  |
|   |                            |                               |           |                      |              |         |          |              |            |                                  |
|   |                            |                               |           |                      |              |         |          |              |            |                                  |
|   |                            |                               |           |                      |              |         |          |              |            |                                  |
|   |                            |                               |           |                      |              |         |          |              |            |                                  |
|   |                            |                               |           |                      |              |         |          |              |            | inter selectored                 |
|   |                            |                               |           |                      |              |         |          |              | × '        |                                  |
|   |                            |                               |           |                      | 0            | 0 0     |          |              |            |                                  |

Imagem 5 - Status

6. Clique em **Cancelar** (Imagem 6) na parte inferior da tela.

|   | Status   | Unidade | Número NF | Tipo de Destinatário | Destinatário | Série   | Operação | Data Emissão | Data Saída | Valor             | Lanc |
|---|----------|---------|-----------|----------------------|--------------|---------|----------|--------------|------------|-------------------|------|
|   | Aprovada |         | 00000181  | Cliente              |              | SERIE 7 | REMESSA  | 21/09/2023   | 21/09/2023 | 18.130,80         | 0000 |
|   | Aprovada |         | 00000182  | Cliente              |              | SERIE 7 | REMESSA  | 21/09/2023   | 21/09/2023 | 7,81              | 0000 |
|   |          |         |           |                      |              |         |          |              |            |                   |      |
|   |          |         |           |                      |              |         |          |              |            |                   |      |
|   |          |         |           |                      |              |         |          |              |            |                   |      |
|   |          |         |           |                      |              |         |          |              |            |                   |      |
|   |          |         |           |                      |              |         |          |              |            |                   |      |
|   |          |         |           | La Ca                |              |         |          |              |            |                   |      |
|   |          |         |           |                      |              |         |          |              |            |                   |      |
|   |          |         |           |                      |              |         |          |              |            |                   |      |
|   |          |         |           |                      |              |         |          |              |            |                   |      |
|   |          |         |           |                      |              |         |          |              |            |                   |      |
|   |          |         |           |                      |              |         |          |              |            |                   |      |
|   |          |         |           |                      |              |         |          |              |            |                   |      |
|   |          |         |           |                      |              |         |          |              |            |                   |      |
|   |          |         |           |                      |              |         |          |              |            |                   |      |
|   |          |         |           |                      |              |         |          |              |            |                   |      |
|   |          |         |           |                      |              |         |          |              | X 1        | linha selecionada | , ,  |
| ŝ |          |         |           |                      |              |         |          |              | _          |                   |      |
|   |          |         |           |                      |              |         |          |              |            |                   | Ac   |

Imagem 6 - Cancelar

## TEKNISA

7. Quando a nota apresentar o status "**Pendente**" (Imagem 7), é possível prosseguir com o cancelamento.

| St  | atus I  | nidade | Nú    | mero NF | Tipo de | Destinatário  | Desti | natário |           | Série   | Operação |  | Data  | Emissão | Data Saí | da Val       | or Lancan |
|-----|---------|--------|-------|---------|---------|---------------|-------|---------|-----------|---------|----------|--|-------|---------|----------|--------------|-----------|
|     |         | c      | 000   | 0000181 | Cliente | _ countrating | west! |         |           | SERIE 7 | REMESSA  |  | 21/09 | /2023   | 21/09/20 | 23 18.130,   | 80 00000  |
| Pe  | endente |        | 000   | 0000182 | Cliente |               |       |         |           | SERIE 7 | REMESSA  |  | 21/09 | /2023   | 21/09/20 | 23 7,        | 81 00000  |
|     | G.      |        |       |         |         |               |       |         |           |         |          |  |       |         |          |              |           |
|     |         |        |       |         |         |               |       |         |           |         |          |  |       |         |          | Filtro aplic | ado Q     |
|     |         |        |       |         |         |               |       |         | Adicionar |         |          |  |       |         |          |              | Ações     |
|     |         |        |       |         |         |               |       |         |           |         |          |  |       |         |          |              |           |
| age | m 7 –   | Pend   | dente |         |         |               |       |         |           |         |          |  |       |         |          |              |           |
|     |         |        |       |         |         |               |       |         |           |         |          |  |       |         |          |              |           |
|     |         |        |       |         |         |               |       |         |           |         |          |  |       |         |          |              |           |
|     |         |        |       |         |         |               |       |         |           |         |          |  |       |         |          |              |           |
|     |         |        |       |         |         |               |       |         |           |         |          |  |       |         |          |              |           |
|     |         |        |       |         |         |               |       |         |           |         |          |  |       |         |          |              |           |
|     |         |        |       |         |         |               |       |         |           |         |          |  |       |         |          |              |           |
|     |         |        |       |         |         |               |       |         |           |         |          |  |       |         |          |              |           |
|     |         |        |       |         |         |               |       |         |           |         |          |  |       |         |          |              |           |
|     |         |        |       |         |         |               |       |         |           |         |          |  |       |         |          |              |           |
|     |         |        |       |         |         |               |       |         |           |         |          |  |       |         |          |              |           |
|     |         |        |       |         |         |               |       |         |           |         |          |  |       |         |          |              |           |
|     |         |        |       |         |         |               |       |         |           |         |          |  |       |         |          |              |           |
|     |         |        |       |         |         |               |       |         |           |         |          |  |       |         |          |              |           |
|     |         |        |       |         |         |               |       |         |           |         |          |  |       |         |          |              |           |
|     |         |        |       |         |         |               |       |         |           |         |          |  |       |         |          |              |           |
|     |         |        |       |         |         |               |       |         |           |         |          |  |       |         |          |              |           |
|     |         |        |       |         |         |               |       |         |           |         |          |  |       |         |          |              |           |
|     |         |        |       |         |         |               |       |         |           |         |          |  |       |         |          |              |           |
|     |         |        |       |         |         |               |       |         |           |         |          |  |       |         |          |              |           |
|     |         |        |       |         |         |               |       |         |           |         |          |  |       |         |          |              |           |
|     |         |        |       |         |         |               |       |         |           |         |          |  |       |         |          |              |           |

## Cancelamento da Transmissão

### 1. Selecione o menu superior (Imagem 8) no canto superior esquerdo.

| Lançar ento de Saída |           |                      |              |         |          | Access C     | 2.102.1 ( DB Version - 7 | 480)<br>Favorito |
|----------------------|-----------|----------------------|--------------|---------|----------|--------------|--------------------------|------------------|
| status Unidade       | Número NF | Tipo de Destinatário | Destinatário | Série   | Operação | Data Emissão | Data Saída Va            | or Lançam        |
| Aprovada             | 00000181  | Cliente              |              | SERIE 7 | REMESSA  | 21/09/2023   | 21/09/2023 18.130        | 80 00000         |
| Pendente             | 00000182  | Cliente              |              | SERIE 7 | REMESSA  | 21/09/2023   | 21/09/2023 7.            | 81 00000         |
| ₽                    |           |                      |              |         |          |              |                          |                  |
|                      |           |                      |              |         |          |              | Y Fitro apli             | ado Q            |
|                      |           |                      |              |         |          |              |                          |                  |

Imagem 8 – Menu Superior

2. Na **barra de pesquisa** (Imagem 9) digite "Transmissão de Nota Fiscal Eletrônica" e selecione o resultado correspondente.

|                                                                                                    |            |              |         |          | Access Co    | ntrol 2.102.1 ( D | DF<br>B Version - 7480 ) | Favoritos |
|----------------------------------------------------------------------------------------------------|------------|--------------|---------|----------|--------------|-------------------|--------------------------|-----------|
| 0002                                                                                                    | stinatário | Destinatário | Série   | Operação | Data Emissão | Data Saída        | Valor                    | Lançam    |
| 📀 Trocar Unidade                                                                                                    |            |              | SERIE 7 | REMESSA  | 21/09/2023   | 21/09/2023        | 18.130,80                | 00000     |
| transmiss<br>Transmissão de Nota Fiscal Eletrônica<br>Documentos Fiscals - Saidas - Nota Fiscal Eletrônica<br>Transmissão de Nota Fiscal de Serviços Eletrônica<br>Documentos Fiscals - Saidas - Nota Fiscal de Serviços Eletrônica |            |              | SERIE 7 | REMESSA  | 21/09/2023   | 21/09/2023        | 7,81                     | 00000     |
|                                                                                                    |            |              |         |          |              |                   |                          |           |
|                                                                                                    |            |              |         |          |              |                   |                          |           |
|                                                                                                    |            |              |         |          |              |                   |                          |           |
|                                                                                                    |            |              |         |          |              |                   |                          |           |
|                                                                                                    |            |              |         |          |              | G                 | Filtro aplicado          |           |
| 0 A                                                                                                    |            | Adir         | eionar  |          |              |                   |                          | Ações     |

Imagem 9 - Barra de pesquisa

- 3. Na tela de filtro (Imagem 10), selecione:
- Unidade;
- Data Saída.

| E 🏟 Transmissão de NF-e                     |                                              |                                                          |                        | Access Control 2:102.1 ( DE | UVersion - 7480 ) |
|---------------------------------------------|----------------------------------------------|----------------------------------------------------------|------------------------|-----------------------------|-------------------|
| Unidade Razão Social Inscrição Número da NF | Pressione Esc par<br>Série Valor Data Emissã | a sair do modo tela cheia<br>io Data Saída Situação da l | NF-e E-mail E-r        | mail Transportadora T       | ipo Emissão       |
|                                             | Não há                                       | registros                                                |                        |                             |                   |
|                                             |                                              |                                                          |                        |                             |                   |
|                                             |                                              |                                                          |                        |                             |                   |
|                                             |                                              |                                                          |                        |                             |                   |
|                                             |                                              |                                                          |                        |                             |                   |
|                                             |                                              |                                                          |                        |                             |                   |
|                                             |                                              |                                                          |                        |                             |                   |
|                                             |                                              |                                                          |                        |                             |                   |
| Filtre                                      |                                              |                                                          |                        |                             |                   |
| Filtro                                      |                                              |                                                          |                        |                             |                   |
| Entrada / Saída 🛛                           | Situação da NF-e                             |                                                          |                        |                             |                   |
| Salda V                                     | × Transmitida × Uso denegado ×               | Pendente × Aceita × Rejeitada × Can                      | Destinatória (Remotent | to                          | QX                |
| ×                                           | Empresa                                      | ×                                                        | Todos                  | ~                           |                   |
| Cliente                                     |                                              |                                                          |                        |                             |                   |
|                                             |                                              |                                                          | ×                      |                             |                   |
| Data Emissão                                |                                              | Data Saída O                                             | 00/2022                |                             | ~                 |
| Número da NE                                | -                                            | Valor N                                                  | 09/2023                |                             | ~                 |
| Numero da NF                                |                                              | Valor                                                    |                        |                             |                   |
|                                             |                                              |                                                          |                        |                             |                   |
| > Mais campos                               |                                              |                                                          |                        |                             |                   |
| Fechar                                      |                                              | 8                                                        |                        |                             | Aplicar filtro    |

#### Imagem 10 - Tela de Filtro

4. Após preencher o filtro, selecione Aplicar Filtro (Imagem 11).

| Unidade Razão Social                                                                                              | Inscrição Número da NF | Série Valor Data Emissão                                        | o Data Saída Situação da I                                                                            | IF-e E-mail E-m                                          | ail Transportadora | Tipo Emissão |
|----------------------------------------------------------------------------------------------------|------------------------|-----------------------------------------------------------------|----------------------------------------------------------------------------------------------------|----------------------------------------------------------|--------------------|--------------|
|                                                                                                    |                        | Não há r                                                        | egistros                                                                                              |                                                          |                    |              |
|                                                                                                    |                        |                                                                 |                                                                                                    |                                                          |                    |              |
|                                                                                                    |                        |                                                                 |                                                                                                    |                                                          |                    |              |
|                                                                                                    |                        |                                                                 |                                                                                                    |                                                          |                    |              |
|                                                                                                    |                        |                                                                 |                                                                                                    |                                                          |                    |              |
|                                                                                                    |                        |                                                                 |                                                                                                    |                                                          |                    |              |
|                                                                                                    |                        |                                                                 |                                                                                                    |                                                          |                    |              |
|                                                                                                    |                        |                                                                 |                                                                                                    |                                                          |                    |              |
|                                                                                                    |                        |                                                                 |                                                                                                    |                                                          |                    |              |
|                                                                                                    |                        |                                                                 |                                                                                                    |                                                          |                    |              |
|                                                                                                    |                        |                                                                 |                                                                                                    |                                                          |                    |              |
| ltro                                                                                                    |                        |                                                                 |                                                                                                    |                                                          |                    |              |
| ltro<br>trada / Saída ©                                                                                           |                        | Situação da NF-e                                                |                                                                                                    |                                                          |                    |              |
| itro<br>Itrada / Saída ©<br>aída                                                                                  | v                      | Situação da NF-e<br>× Transmitida × Uso denegado × R            | Pendente   × Aceita   × Rejeitada   × Can                                                             | elada                                                    |                    | ଝ            |
| ltro<br>trada / Saída ©<br>aída<br>idade ©                                                                        | v                      | Situação da NF-e                                                | Pendente 🛛 × Aceita 🔺 Rejeitada 🖌 Cant                                                                | elada<br>Destinatário/Remetentr                          |                    | Q            |
| ltrO<br>trada / Saída ©<br>Iída<br>idade ©                                                                        | ~<br>×                 | Situação da NF-e                                                | Pendente × Aceita × Rejeitada × Can                                                                   | <mark>elada</mark><br>Destinatário/Remetente<br>Todos    | 2                  | ¢            |
| ltro<br>trada / Saída ©<br>aída<br>idade ©<br>ente                                                                | ~<br>X                 | Situação da NF-e<br>* Transmitida × Uso denegado × P<br>Empresa | <sup>p</sup> endente × Aceita × Rejeitada × Can                                                       | <mark>clado</mark><br>Destinatário/Remetente<br>Todos    |                    | ¢<br>V       |
| ltro<br>trada / Saída ©<br>aída<br>idade ©<br>ente                                                                | ×                      | Situação da NF-e<br>* Transmitida × Uso denegado × P<br>Empresa | Pendente × Aceita × Rejeitada × Can                                                                   | elado<br>Destinatário/Remetente<br>Todos                 | 2                  | \$D<br>V     |
| ltro<br>trada / Saída O<br>aída<br>idade O<br>ente<br>ta Emissão                                                  | ~<br>X                 | Situação da NF-e                                                | Pendente X Aceita X Rejeitada X Can<br>X<br>Data Saída O                                              | elada<br>Destinatário/Remetente<br>Todos                 |                    | \$D<br>V     |
| iltrO<br>itrada / Saída ©<br>aída<br>iidade ©<br>iente<br>ita Emissão<br>i partir de _/ Para _/_/                 | ~<br>                  | Situação da NF-e<br>Transmitida × Uso denegado × P<br>Empresa   | Pendente × Aceita × Rejeitada × Can<br>×<br>Data Saida<br>A partir de 21/09/2023 Para 21/             | elada<br>Destinatário/Remetente<br>Todos<br>X<br>29/2023 |                    | ¢<br>×<br>X  |
| iltrO<br>itrada / Saída ©<br>aída<br>iidade ©<br><br>iente<br><br>ita Emissão<br>. partir de/ Para<br>imero da NF | ×<br>×                 | Situação da NF-e<br>Transmituda × Uso denegado × P<br>Empresa   | Pendente × Acetta × Rejeitada × Can<br>×<br>Data Saída<br>A partir de 21/09/2023 Para 21/<br>Valor    | elada<br>Destinatário/Remetente<br>Todos<br>X<br>29/2023 | ·                  | AD<br>X      |
| iltro<br>Itrada / Saida ©<br>aida<br>aidae ©<br>iente<br>Ita Emissão<br>L partir de _/_/ Para _/_/<br>imero da NF | ×<br>×                 | Situação da NF-e<br>* Transmitula * Uso denegado * P<br>Empresa | Pendente × Aceita × Rejeitada × Can<br>×<br>Data Saída O<br>A partir de 21/09/2023 Para 21/<br>Valor  | elado<br>Destinatário/Remetento<br>Todos<br>X<br>09/2023 | •                  | ¢<br>V<br>X  |
| iltrO<br>trada / Saída ©<br>aída<br>iidade ©<br>ente<br>ta Emissão<br>t partir de _/_/ Para _/_/<br>imero da NF   | ×<br>×                 | Situação da NF-e<br>* Transmitula * Uso denegado * P<br>Empresa | Pendente × Acetta × Rejettada × Can<br>×<br>Data Saida<br>A partir de 21/09/2023 Para 21//<br>Valor   | elado<br>Destinatário/Remetento<br>Todos<br>X<br>19/2023 |                    | ₹<br>×       |
| Itro trada / Saída © aída aída iidade © iente ta Emissão .partir de _/_/ Para _/_/ imero da NF Mais campos        | ×<br>×                 | Situação da NF-e<br>* Transmitula * Uso denegado * P<br>Empresa | Pendente × Aceita × Rejeitada × Can<br>×<br>Data Saída O<br>A partir de 21/09/2023 Para 21//<br>Valor | elada<br>Destinatário/Remetento<br>Todos<br>X<br>19/2023 | 2                  | ×            |

Imagem 11 - Aplicar Filtro

## TEKNISA

Selecione a nota que deseja fazer o cancelamento na listagem (Imagem 12).

| 000000181 7 18.130.80 21/09/2023 Aceita Pendente Se<br>000000182 7 7.81 21/09/2023 21/09/2023 Aceita Pendente Se | Sem transportadora |
|----------------------------------------------------------------------------------------------------|--------------------|
| 00000182 7 7.81 21/09/2023 Aceita Pendente Se                                                                    | Sem transportadora |
|                                                                                                    |                    |
|                                                                                                    |                    |
|                                                                                                    |                    |
|                                                                                                    |                    |
|                                                                                                    |                    |
|                                                                                                    |                    |
|                                                                                                    |                    |
|                                                                                                    |                    |
|                                                                                                    |                    |
|                                                                                                    |                    |
|                                                                                                    |                    |
|                                                                                                    |                    |
|                                                                                                    |                    |
|                                                                                                    |                    |
|                                                                                                    |                    |
|                                                                                                    |                    |
|                                                                                                    |                    |
|                                                                                                    |                    |
| e                                                                                                    | X Eiltro anlicado  |
| · · · · · · · · · · · · · · · · · · ·                                                                            | A Thu aphcauo      |
|                                                                                                    |                    |

Imagem 12 – Tela de Listagem

6. Clique em **Cancelar Transmissão** (Imagem 13) na parte inferior da tela.

| Unidade Razão Social | Saída - Aceita - 000000182 - 0000004159 -<br>Detalhes Produtos |                             |                                                     |                  |
|----------------------|----------------------------------------------------------------|-----------------------------|-----------------------------------------------------|------------------|
|                      | Código<br>0002                                                 | Unidade                     | Empresa                                             |                  |
|                      | Razão Social                                                   | Ir                          | nscrição                                            |                  |
|                      | Número da NF<br>000000182                                      | Nº Lançamento<br>0000004159 | Série<br>7                                          |                  |
|                      | Valor<br>7.81                                                  | Data Emissão<br>21/09/2023  | Data Sai<br>21/09/2                                 | <b>da</b><br>023 |
|                      | E-mail<br>Pendente                                             | E                           | - <b>mail Transportador</b> a<br>Sem transportadora |                  |
|                      | Situação da NF-e<br>Aceita                                     | Entrada / Saída<br>Saída    | Status<br>Pendent                                   | te               |
|                      | Ambiente<br>Homologação                                        | 0                           | <b>bservação</b><br>Autorizado o uso da NF-e        |                  |
|                      | Chave de Acesso                                                | T.                          | i <b>po Emissão</b><br>Normal                       |                  |
|                      | Registro EPEC                                                  | 0                           | bservação EPEC                                      |                  |
|                      | Data/hora registro EPEC                                        |                             |                                                     |                  |
|                      |                                                                | -                           |                                                     |                  |

Imagem 13 - Cancelar Transmissão

## TEKNISA

#### DOCWEB18V1

7. Informe o **motivo do cancelamento** (Imagem 14) na caixa de preenchimento Cancelar Transmissão.

| Transmissão de NF-e<br>21/09/2023   0002<br>Unidade Razão Social | Selda - Aceita - 000000182 - 0000004159 -<br>Detalhes Produtos |                                                           |                                             | Access Control 2.102.1 ( DB Version - 7480) Favoritos |
|------------------------------------------------------------------|----------------------------------------------------------------|-----------------------------------------------------------|---------------------------------------------|-------------------------------------------------------|
|                                                                  | Código<br>0002<br>Razão Social                                 | Unidade                                                   | Inscrição                                   | Empresa                                               |
|                                                                  | Número da NF<br>000000182<br>Valor                             | Nº Lançamento<br>0000004159<br>Data Emissão               |                                             | Série<br>7<br>Data Saida                              |
|                                                                  | 7.81<br>E-mail<br>Pendente                                     | 21/09/2023                                                | E-mail Transportadora<br>Sem transportadora | 21/09/2023                                            |
| Cancelar Transmissão                                             |                                                                |                                                           |                                             |                                                       |
| Número ©<br>000000182                                            |                                                                | Valor O                                                   |                                             | 7,81                                                  |
| Chave de Acesso 🛇                                                |                                                                |                                                           |                                             |                                                       |
| Motivo do Cancelamento O                                         | I                                                              |                                                           |                                             |                                                       |
| Status O<br>Aceita                                               | Descrição<br>✓ Autorizado o uso da NF-e                        |                                                           |                                             |                                                       |
| Protocolo 0<br>135230005061212                                   |                                                                | Data/Hora do Registro <sup>©</sup><br>21/09/2023 09:45:23 |                                             |                                                       |
| ≮ Voltar                                                         | G                                                              | D<br>ncelar                                               |                                             |                                                       |

**Imagem 14** – Motivo de Cancelamento

8. Por fim, clique em **Cancelar** (Imagem 15) na parte inferior da tela

| and the second second se |                                                             |                                                |                                       | Access Control 2.102. | 1 (DB Version - 7480) Favo |
|----------------------------------------------------------------------------------------------------|-------------------------------------------------------------|------------------------------------------------|---------------------------------------|-----------------------|----------------------------|
| Unidade Razão Social                                                                                                    | Saida - Aceita - 000000182 - 000000415<br>Detalhes Produtos |                                                |                                       |                       |                            |
|                                                                                                    | Código                                                      | Unidade                                        |                                       | Empresa               |                            |
|                                                                                                    | 0002                                                        |                                                |                                       |                       |                            |
|                                                                                                    | Razão Social                                                |                                                | Inscrição                             |                       |                            |
|                                                                                                    | Número da NF<br>000000182                                   | Nº Lançamento<br>0000004159                    |                                       | Série<br>7            |                            |
|                                                                                                    | Valor                                                       | Data Emissão                                   |                                       | Data Saída            |                            |
|                                                                                                    |                                                             | 7,81 21/09/2023                                |                                       | 21/09/2023            |                            |
|                                                                                                    | E-mail<br>Pendente                                          |                                                | E-mail Transporta<br>Sem transportado | a <b>dora</b><br>ora  |                            |
| Número 🔍                                                                                                    |                                                             | Valor O                                        |                                       |                       |                            |
| 00000102                                                                                                    |                                                             |                                                |                                       |                       | 7,1                        |
| Chave de Acesso O                                                                                                    |                                                             |                                                |                                       |                       | 7,8                        |
| Chave de Acesso O<br>Motivo do Cancelamento O                                                                                                    |                                                             |                                                |                                       |                       | 7,8                        |
| Chave de Acesso O                                                                                                    | I                                                           |                                                |                                       |                       | 7,8                        |
| ihave de Acesso O                                                                                                    | I<br>Descrição ©                                            |                                                |                                       |                       | 7,8                        |
| Chave de Acesso O<br>Motivo do Cancelamento O<br>Status O<br>Aceita                                                                                                    | I<br>Descrição ©<br>Autorizado o uso                        | da NF-e                                        |                                       |                       | 7.4                        |
| Chave de Acesso O<br>Motivo do Cancelamento O<br>itatus O<br>Aceita<br>'rotocolo O                                                                                                    | I<br>► Descrição ©<br>Autorizado o uso                      | da NF-e<br>Data/Hora do Re                     | gistro Ø                              |                       | 7.8                        |
| Chave de Acesso O<br>Motivo do Cancelamento O<br>itatus O<br>Aceita<br>rrotocolo O<br>135230005061212                                                                                                    | I<br>v Autorizado o uso                                     | da NF-e<br>Data/Hora do Re<br>21/09/2023 09:41 | gistro Ø                              |                       | 7,8                        |
| Chave de Acesso O<br>Motivo do Cancelamento O<br>Status O<br>Aceita<br>Protocolo O<br>135230005061212<br>Voltar                                                                                                    | I<br>■ Descrição<br>Autorizado o uso                        | da NF-e<br>Data/Hora do Re<br>21/09/2023 09:49 | gistro Ø                              |                       | 7.8                        |

Imagem 15 - Cancelar

## TEKNISA

#### DOCWEB18V1

9. Observe a coluna **Situação NFe** (Imagem 16) para garantir que o cancelamento foi realizado com sucesso.

|     |       |        | Social   |      |      | Inseries  |      | Número da ME | Sório | Valor     | Data Emissão | Data Saida | Situação da |     | E-mail   | E-mail T- | ansnorta   |
|-----|-------|--------|----------|------|------|-----------|------|--------------|-------|-----------|--------------|------------|-------------|-----|----------|-----------|------------|
|     |       | Razas  | o social |      |      | Inscrição | ,    | 000000181    | 7     | 18 130 80 | 21/09/2023   | 21/09/2023 | Aceita      |     | E-mail   | Sem tran  | sportadora |
|     |       |        |          |      |      |           |      | 000000182    | 7     | 7.81      | 21/09/2023   | 21/09/2023 | Cancelada   |     | Pendente | Sem tran  | sportadora |
|     |       |        |          |      |      |           |      | 00000102     | 7     | 7.81      | 2110372023   | 21/09/2023 | Pendente    |     | Pendente | Pendente  |            |
|     |       |        |          |      |      |           |      |              |       |           |              |            |             |     |          |           |            |
|     |       |        |          |      |      |           |      |              |       |           |              |            |             |     |          |           |            |
|     |       |        |          |      |      |           |      |              |       |           |              |            |             |     |          |           |            |
|     |       |        |          |      |      |           |      |              |       |           |              |            |             |     |          |           |            |
|     |       |        |          |      |      |           |      |              |       |           |              |            |             |     |          |           |            |
|     |       |        |          |      |      |           |      |              |       |           |              |            |             |     |          |           |            |
|     |       |        |          |      |      |           |      |              |       |           |              |            |             |     |          |           |            |
|     |       |        |          |      |      |           |      |              |       |           |              |            |             |     |          |           |            |
|     |       |        |          |      |      |           |      |              |       |           |              |            |             |     |          |           |            |
|     |       |        |          |      |      |           |      |              |       |           |              |            |             |     |          |           |            |
|     |       |        |          |      |      |           |      |              |       |           |              | G          |             |     |          |           |            |
|     |       |        |          |      |      |           |      |              |       |           |              |            |             |     |          |           |            |
|     |       |        |          |      | _    | _         | _    |              |       |           |              |            |             |     |          | × Filtro  | aplicado   |
|     |       |        |          |      |      |           |      |              |       |           |              |            |             |     |          |           | , A        |
|     |       |        |          |      |      |           |      |              |       |           |              |            |             |     |          |           |            |
| age | m 16  | – Situ | Jação    | NFe  |      |           |      |              |       |           |              |            |             |     |          |           |            |
|     |       |        |          |      |      |           |      |              |       |           |              |            |             |     |          |           |            |
|     |       | ĩ      |          |      |      |           |      | ·            |       | · ·       |              |            |             |     |          |           |            |
| na  | lizar | 100    | toda     | as a | s et | ара       | s, a | nota t       | scal  | TOIC      | cance        | lada       | com         | suc | cess     | 0.        |            |
|     |       |        |          |      |      |           |      |              |       |           |              |            |             |     |          |           |            |
|     |       |        |          |      |      |           |      |              |       |           |              |            |             |     |          |           |            |
|     |       |        |          |      |      |           |      |              |       |           |              |            |             |     |          |           |            |
|     |       |        |          |      |      |           |      |              |       |           |              |            |             |     |          |           |            |
|     |       |        |          |      |      |           |      |              |       |           |              |            |             |     |          |           |            |
|     |       |        |          |      |      |           |      |              |       |           |              |            |             |     |          |           |            |
|     |       |        |          |      |      |           |      |              |       |           |              |            |             |     |          |           |            |
|     |       |        |          |      |      |           |      |              |       |           |              |            |             |     |          |           |            |
|     |       |        |          |      |      |           |      |              |       |           |              |            |             |     |          |           |            |
|     |       |        |          |      |      |           |      |              |       |           |              |            |             |     |          |           |            |
|     |       |        |          |      |      |           |      |              |       |           |              |            |             |     |          |           |            |
|     |       |        |          |      |      |           |      |              |       |           |              |            |             |     |          |           |            |
|     |       |        |          |      |      |           |      |              |       |           |              |            |             |     |          |           |            |
|     |       |        |          |      |      |           |      |              |       |           |              |            |             |     |          |           |            |
|     |       |        |          |      |      |           |      |              |       |           |              |            |             |     |          |           |            |
|     |       |        |          |      |      |           |      |              |       |           |              |            |             |     |          |           |            |
|     |       |        |          |      |      |           |      |              |       |           |              |            |             |     |          |           |            |
|     |       |        |          |      |      |           |      |              |       |           |              |            |             |     |          |           |            |
|     |       |        |          |      |      |           |      |              |       |           |              |            |             |     |          |           |            |
|     |       |        |          |      |      |           |      |              |       |           |              |            |             |     |          |           |            |
|     |       |        |          |      |      |           |      |              |       |           |              |            |             |     |          |           |            |